## Dragger Release License Information

Here's how to release the license for Dragger:

1. Click on the "Menu" button on the Toolbar

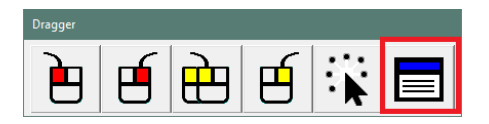

2. Go to "Configure"

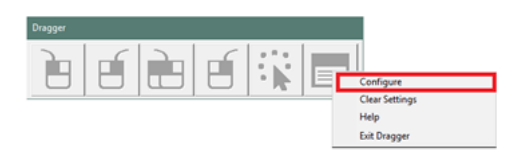

3. Click on the "About" tab at the top of the Dragger window

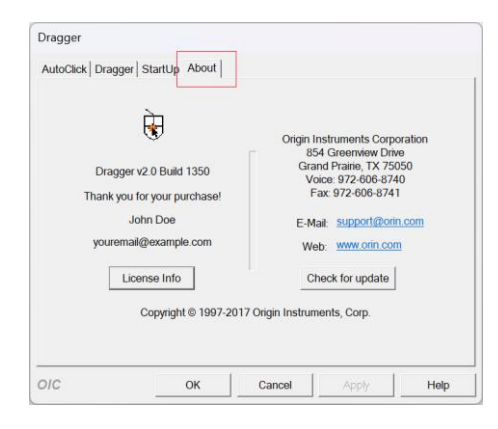

4. Go to "License Info"

| Dragger v2.0 Build 1350<br>Thank you for your purchase!<br>John Doe<br>youremal@example.com<br>License Info<br>Copyright © 1997-2017 | Grand Praine, TX 75050<br>Voice: 972-606-8741<br>Fax: 972-606-8741<br>E-Mait: support@orin.com<br>Web: www.orin.com<br>Check for update<br>Origin Instruments, Corp. |
|----------------------------------------------------------------------------------------------------|----------------------------------------------------------------------------------------------------|
| Copyright © 1997-2017                                                                                                    | Origin Instruments, Corp.                                                                                                    |

## 5. Click on "Release License"

|                 | This copy of Dragger is registered to: | Release License |
|-----------------|----------------------------------------|-----------------|
| Name:           | John Doe                               | 18              |
| Email:          | youremail@example.com                  |                 |
| Computer        | YOUR-COMPUTER                          |                 |
| Activation Key: | 00000-00000-00000-00000-00000000000    |                 |
| Computer        | 00000-00000-00000-000000000000         |                 |
|                 |                                        |                 |

6. Click "Release"

| Release | License                                                                                                    | × |
|---------|----------------------------------------------------------------------------------------------------|---|
|         | CAUTION                                                                                                    |   |
|         | Use Release License to activate Dragger on a new computer. Or if you<br>need to reinstall Windows on this computer and reactivate.                        |   |
|         | Release License requires you to be connected to the internet! If you<br>must manually Release License (no Internet) please contact Origin<br>Instruments. |   |
|         | Clicking Release copies your Activation key below to your Windows<br>dipboard. Paste it, or write it down, in a safe place.                               |   |
|         | 000000000000000000000000000000000000000                                                                                                    |   |
|         | Forget Name and Email address too.                                                                                                    |   |
|         | Release Cancel Use Proxy                                                                                                    |   |

7. Confirm by clicking "Yes".

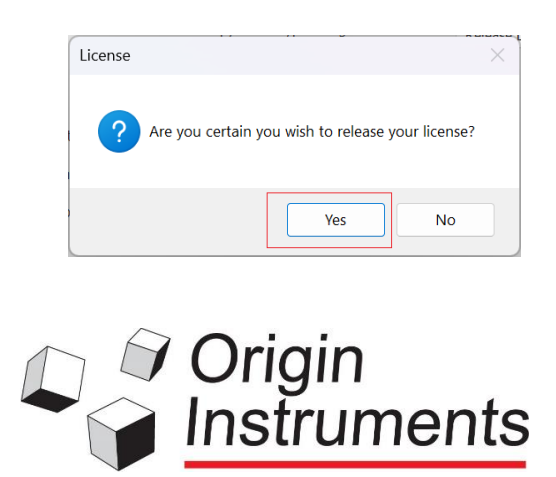

This will help you move your program to a different computer or erase the information on the hard drive.